## AT&T Control Center Invoice Example 3 Job Aid

## Used for International, Domestic, and Settlement Solutions.

February 5, 2021

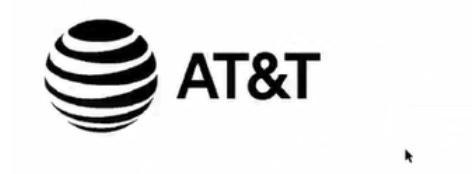

Billing Date May 25, 2020 Questions? 1 800 235-7524 Web Site att.com PO Number Invoice AT&T Tax ID 13-4924710

Page

| ľ | 1 | V | 0 | ce |  |
|---|---|---|---|----|--|
| I | l | v | 0 | ce |  |

| Bill-At-A-Glance               |              |
|--------------------------------|--------------|
| Previous Bill                  | 192,662.60   |
| Payment                        | .00          |
| Adjustments                    | .00          |
| Balance                        | 192,662.60   |
| Current Charges                | 71.26        |
| Total Amount Due               | \$192,733.86 |
| Current Charges Due in Full by | Jul 24, 2020 |
|                                |              |
|                                |              |

| Total Taxes           | 6.3  |
|-----------------------|------|
| Total Current Charges | 71.2 |
|                       |      |

News You Can Use

ACCOUNT STATUS STILL GETTING PAPER? Sign-up for paperless billing by emailing us at GoPaperless@att.com with the subject line, TREES. Where allowed by law, AT&T may implement late payment interest of no

Billing Summar

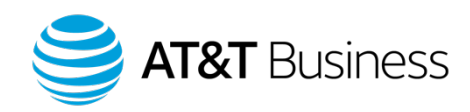

2

<u>Retrieving an Invoice from the AT&T Control Center</u> Slide 3
 <u>AT&T Control Center Invoice Example 3</u> Slide 8

NOTE: All numbers and costs shown in this job aid are for demonstration purposes only and do not reflect actual pricing, customer invoices, or reports.

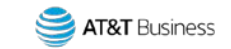

# Retrieving an Invoice from the AT&T Control Center

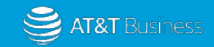

## **Retrieve an Invoice**

- 1. Access AT&T Control Center.
- 2. Select the Billing tab.

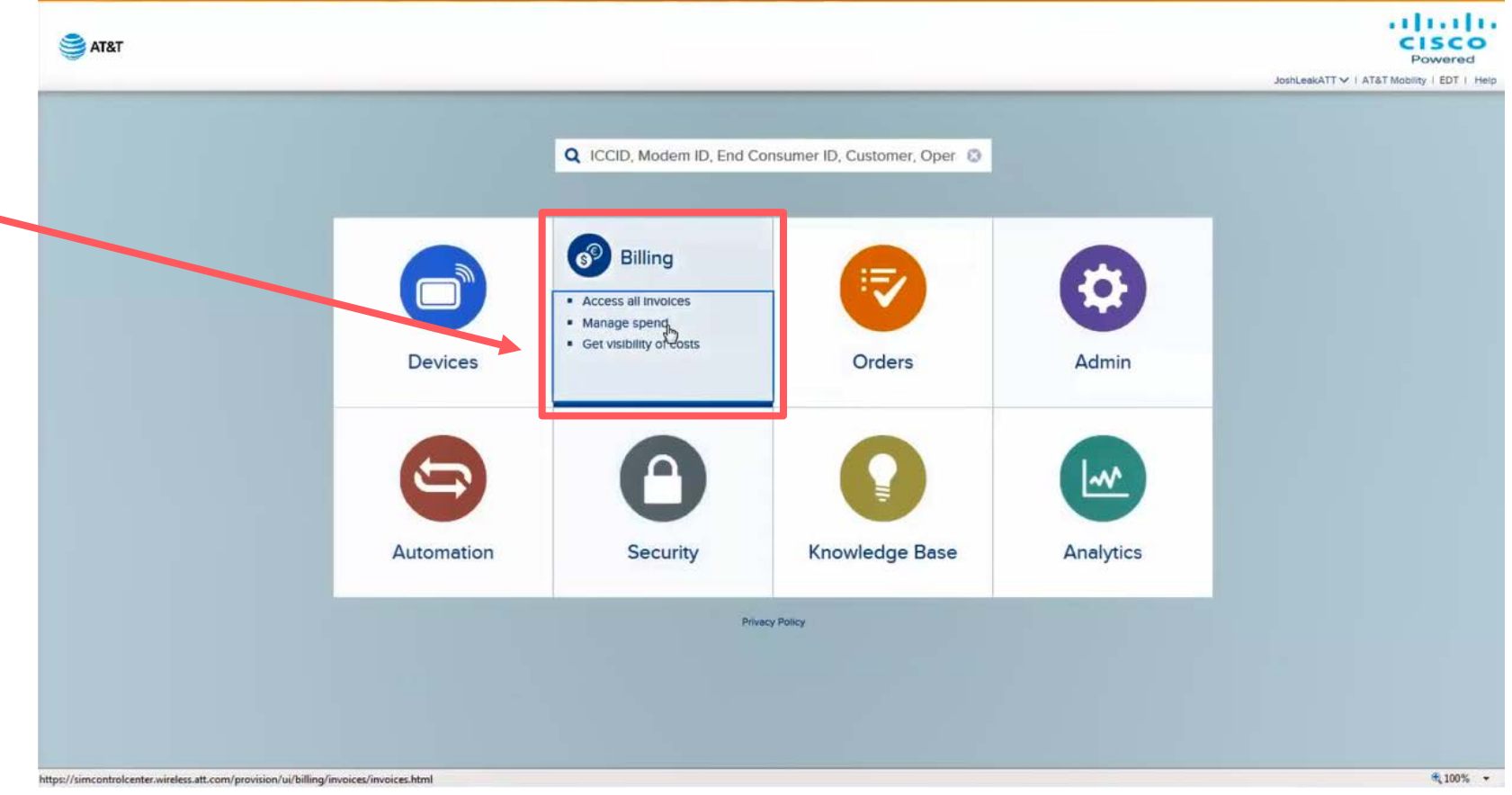

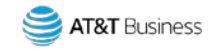

## Retrieve an Invoice cont.

3. Select Filter.

|                  |                                                                                                    | 1253          | 110          | 172     |            |            |                                                                                                    |           |                  |                |               |             | ATT V   ATAT MODINTY       | EST   |
|------------------|----------------------------------------------------------------------------------------------------|---------------|--------------|---------|------------|------------|----------------------------------------------------------------------------------------------------|-----------|------------------|----------------|---------------|-------------|----------------------------|-------|
| • 2              | Devices                                                                                                    | elling        | Orders       | \$      | Automation | Security   | Analytics                                                                                                    |           |                  |                |               |             |                            |       |
| Invoices         | Q Oct 2020                                                                                                    |               | 0.           | ▼ Fitte |            |            | an an an Ar                                                                                                    | Actions   | ~                |                |               |             | 1-50 / 10832  4  4  1 of 2 | 217 🕨 |
| etail Invoices   | @ Invoice ID                                                                                                    | Billing Cycle | Account Name |         |            | Account ID | Operator Accor                                                                                                    | a Devices | Total Charge     | Data Volume (M | SMS Volume (m | V Published | Taxable Account            |       |
| artner trivoices | 0                                                                                                    | Oct 2020      |              |         |            | 100000     |                                                                                                    | 4264385   | (\$1,131,020.17) | 789.321.367.9  | 15,015,556    | 5 Yes       | Yes                        |       |
| sages            |                                                                                                    | Oct 2020      |              |         |            |            |                                                                                                    | 2671437   | (\$2.035.784.23) | 406.662.000    | 4,233,483     | t Yes       | Yes                        |       |
| ate Plans        | and the second second sec                                                                                                    | Oct 2020      |              |         |            |            |                                                                                                    | 1873121   | \$0.00           | 187.527,479.2  | 3.548.008     | 2 No        | No                         |       |
|                  | 1                                                                                                    | Oct 2020      |              |         |            |            | and the second second s | 1580199   | \$264,353.94     | 231,975,177.36 | 1,417,917     | 2 Yes       | Yes                        |       |
| etail Rate Plans | 0                                                                                                    | Oct 2020      |              |         |            |            | the second second second                                                                                                    | 1321821   | \$624,598.96     | 881,370.663    | 118,082       | 0 Yes       | Yes                        |       |
| tch Type Charges |                                                                                                    | Oct 2020      |              |         |            |            |                                                                                                    | 1210999   | \$200,082.46     | 853,069.776    | 751,542       | 5 Yes       | Yes                        |       |
|                  | 0                                                                                                    | Oct 2020      |              |         |            |            | designed and                                                                                                    | 1124153   | \$625,327.02     | 598,383.624    | 6,557,162     | 1. Yes      | Yes                        |       |
|                  | 1                                                                                                    | Oct 2020      |              |         |            |            |                                                                                                    | 1099423   | \$176,495.76     | 165.849.226    | 31            | O Yes       | Yes                        |       |
|                  |                                                                                                    | Oct 2020      |              |         |            |            |                                                                                                    | 1030598   | \$198,047.15     | 83,694,641,534 | 2.060.062     | 3 Yes       | Yes                        |       |
|                  | 0                                                                                                    | Oct 2020      |              |         |            |            |                                                                                                    | 868376    | \$792,110.96     | 6.695,631.79   | 43            | O Yes       | Yes                        |       |
|                  | 1                                                                                                    | Oct 2020      |              |         |            |            |                                                                                                    | 847780    | \$281,732.62     | 2.129.903.963  | 4.570         | 1. Yes      | Yes                        |       |
|                  |                                                                                                    | Oct 2020      |              |         |            |            |                                                                                                    | 824274    | \$3,176,642.65   | 1,667,333,776  | 20,825,838    | t. Yes      | Yes                        |       |
|                  |                                                                                                    | Oct 2020      |              |         |            |            | And an average of the local division of the local division of the  | 795230    | \$220,609,44     | 401,359.15     | 117           | 0 Yes       | Yes                        |       |
|                  | 0                                                                                                    | Oct 2020      |              |         |            |            |                                                                                                    | 791240    | \$91,210.48      | 993.839.721    | 1,136,872     | 0 Yes       | Yes                        |       |
|                  | 0                                                                                                    | Oct 2020      |              |         |            |            |                                                                                                    | 772119    | \$873,437.67     | 32.116.318.372 | 164,044       | B Yes       | Yes                        |       |
|                  | and the second second                                                                                                    | Oct 2020      |              |         |            |            |                                                                                                    | 760853    | \$0.00           | 92.777.537.577 | 929,547       | 2 No        | No                         |       |
|                  | 0                                                                                                    | Oct 2020      |              |         |            |            |                                                                                                    | 741401    | \$1,184,026.36   | 245.285,904    | 505           | 0 Yes       | Yes                        |       |
|                  |                                                                                                    | Oct 2020      |              |         |            |            |                                                                                                    | 672923    | \$333,967,69     | 520,979 734    | 0             | 2 Yes       | Yes                        |       |
|                  | 0                                                                                                    | Oct 2020      |              |         |            |            |                                                                                                    | 551211    | \$77,793.46      | 50,704.244     | 2,310,671     | 4 Yes       | Yes                        |       |
|                  |                                                                                                    | Oct 2020      |              |         |            |            |                                                                                                    | 491662    | \$208,888.23     | 59,928,952,519 | 8             | 4 Yes       | Yes                        |       |
|                  | 0                                                                                                    | Oct 2020      |              |         |            |            |                                                                                                    | 485503    | \$330.336.51     | 105.093.030.3  | 865.513       | 3 Yes       | Yes                        |       |
|                  | 1                                                                                                    | Oct 2020      |              |         |            |            |                                                                                                    | 467807    | \$235,679.73     | 115,873,774    | 912,694       | t Yes       | Yes                        |       |
|                  | and the second second s | Oct 2020      |              |         |            |            |                                                                                                    | 430061    | \$0.00           | 0              | 0             | 0 No        | No                         |       |
|                  | A second                                                                                                    | 040000        |              | 1.0     |            |            |                                                                                                    | 303676    | £268,003,00      | 4 140 305 083  | 202 220       | A           | Vas                        |       |

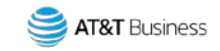

## Retrieve an Invoice cont.

4. Enter and choose the Account Name.

Once you type the first few letters of the account, you may see previous entries by selecting the dropdown menu.

5. Select Apply.

| ST&T              |                                                                                                    |              |                  |               |           |           |                  |                |                   |     | ATT V   ATAT M  |
|-------------------|----------------------------------------------------------------------------------------------------|--------------|------------------|---------------|-----------|-----------|------------------|----------------|-------------------|-----|-----------------|
|                   | Devices Billing                                                                                                    | Orders Admin | چے<br>Automation | С<br>Security | Analytics |           |                  |                |                   |     |                 |
| Invok es          | Search Pilters                                                                                                    |              |                  |               | ×         | Actions N |                  |                |                   |     |                 |
|                   | Terretor P                                                                                                    |              |                  |               | 1.0       | ices      | Total Charge     | Data Volume (M | SMS Volume (mr. V |     | Taxable Account |
| Parto in lovo     | Involce ID                                                                                                    |              |                  |               | \$        | 4385      | (\$1.131,020.17) | 789.321.367.9  | 15,015,556 5      | Yes | Yes             |
| Usag              | Invoice Date                                                                                                    |              |                  |               |           | 1437      | (\$2,035,784,23) | 406,662,000    | 4,233,483 1       | Yes | Yes             |
| Rate Plans        | conversite                                                                                                    |              |                  |               | HTT:      |           | \$0.00           | 187.527,479.2  | 3.548.008 2       | No  | No              |
| Datal Data Data   | Bilable                                                                                                    |              |                  |               | -         | 1199      | \$264,353.94     | 231,975.177.35 | 1,417,917 2       | Yes | Yes             |
|                   |                                                                                                    |              |                  |               |           | 821       | \$624,598.96     | 881,370.663    |                   | Yes | Yes             |
| Tech Type Charges | Account Name                                                                                                    |              |                  |               |           | 999       | \$200,082.46     | 853,069.776    |                   | Yes | Yes             |
|                   |                                                                                                    |              |                  |               |           |           | \$625,327.02     | 598,383.624    | 6,557,162 1       |     |                 |
|                   | Operator Account ID                                                                                                    | <u></u>      |                  |               |           | 1423      | \$176,495,76     |                |                   |     |                 |
|                   | Published                                                                                                    |              |                  |               | *         |           | \$202 100 05     | 6.605.621.70   | 2,000,002 3       |     |                 |
|                   |                                                                                                    |              |                  |               |           |           | \$281,732,62     |                | 4.570 1           |     |                 |
|                   | Show invoice with no                                                                                                    |              |                  |               | *         | 274       | \$3,176,642,65   |                |                   | Yes |                 |
|                   | charges                                                                                                    |              |                  |               |           |           | \$220,609,44     | 401,359.15     |                   | Yes | Yes             |
|                   | Taxable Account                                                                                                    |              |                  |               | *         | 140       | \$91,210.48      | 993,839.721    |                   | Yes | Ves             |
|                   |                                                                                                    |              |                  |               |           | 19        | \$873,437.67     | 32.116.318.372 | 164,044 1         | Yes | Yes             |
|                   | Tax Status                                                                                                    |              |                  |               |           | 853       | \$0,00           | 92.777.537.577 | 929,547 2         | No  | No              |
|                   | and the second second s |              |                  |               | -         |           | \$1,184,026.36   | 245.285,904    |                   | Yes | Yes             |
|                   | Account Segment                                                                                                    |              |                  |               | •         | 923       | \$333.967.69     | 520,979 734    |                   | Yes | Yes             |
|                   |                                                                                                    |              |                  |               |           |           | \$77,793.46      | 50,704.244     | 2,310,671 4       | Yes | Vei             |
|                   |                                                                                                    |              |                  | Cancal C      | Annaly I  | 62        | \$208,888.23     |                | 8 4               | Yes | Yes             |
|                   | -                                                                                                    |              |                  | cancer c      | нару      | 50.3      | \$330.336.51     |                |                   | Yes | Yes             |
|                   |                                                                                                    |              |                  |               |           | 07        | \$235,679.73     | 115,873,774    | 912,694 1         | Yes | Yes             |
|                   |                                                                                                    |              |                  |               | 4         |           | \$0.00           |                |                   |     |                 |

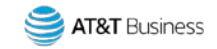

## Retrieve an Invoice cont.

## The Screen will provide a summary of information, such as:

- Link to the invoice (paperclip icon)
- Link to the Invoice ID detail
- Billing Cycle
- Account Name & ID
- Devices
- Charges

- Volume/Usage
- 6. Open an invoice by selecting the paperclip icon.

| € AT&T                   |            |                           |              |               |               |            |                   |                 |              |                              |                          |                  | V I ATAT Mobility I EST |
|--------------------------|------------|---------------------------|--------------|---------------|---------------|------------|-------------------|-----------------|--------------|------------------------------|--------------------------|------------------|-------------------------|
| 3                        | Devices    | Billing                   | Urders       | Admin         | Automation    | Security   | Analytics         |                 |              |                              |                          |                  |                         |
| oices                    | Q Oct 2020 |                           | 0 - 1        | Filters Clear | THE REPORT OF |            | - HADNALD PARTY A |                 | ctions 🗸     |                              |                          |                  | आतः भिःत्राका           |
| Invoices                 | Invoice ID | Billing Cycle<br>Oct 2020 | Account Name |               |               | Account ID | Operator Accou    | Devices<br>8544 | Total Charge | Data Volume (M<br>36.230.899 | SMS Volume (mr. V<br>1 0 | Published<br>Yes | Taxable Account<br>Yes  |
| e Plans<br>al Rate Plans | 1          |                           |              |               |               |            |                   |                 |              |                              |                          |                  |                         |
| n Type Charges           | L          |                           |              |               |               |            |                   |                 |              |                              |                          |                  |                         |
|                          |            |                           |              |               |               |            |                   |                 |              |                              |                          |                  |                         |
|                          | L          |                           |              |               |               |            |                   |                 |              |                              |                          |                  |                         |
|                          |            |                           |              |               |               | ₽.         |                   |                 |              |                              |                          |                  |                         |
|                          |            |                           |              |               |               |            |                   |                 |              |                              |                          |                  |                         |
|                          |            |                           |              |               |               |            |                   |                 |              |                              |                          |                  |                         |
|                          |            |                           |              |               |               |            |                   |                 |              |                              |                          |                  |                         |
|                          | <          |                           |              |               |               |            |                   |                 |              |                              |                          | 1                |                         |

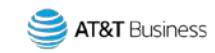

## AT&T Control Center (ACC) Invoice Example 3

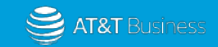

## AT&T Control Center (ACC) Invoice Example 3 Review

## The top section of the ACC Invoice Example 3 provides the following:

- Company name and address. 1.
- 2. Summary Information:
  - Number of pages on the invoice ٠
  - Account Number ٠
  - Date the invoice was generated ٠
  - Phone Number ٠
  - Web site ٠
  - PO Number ٠
    - The customer has provided a 0 purchase order number that funds are debited from, instead of paying by check or electronic funds transfer.)
  - Invoice number ٠
  - AT&T Tax ID. ٠

9

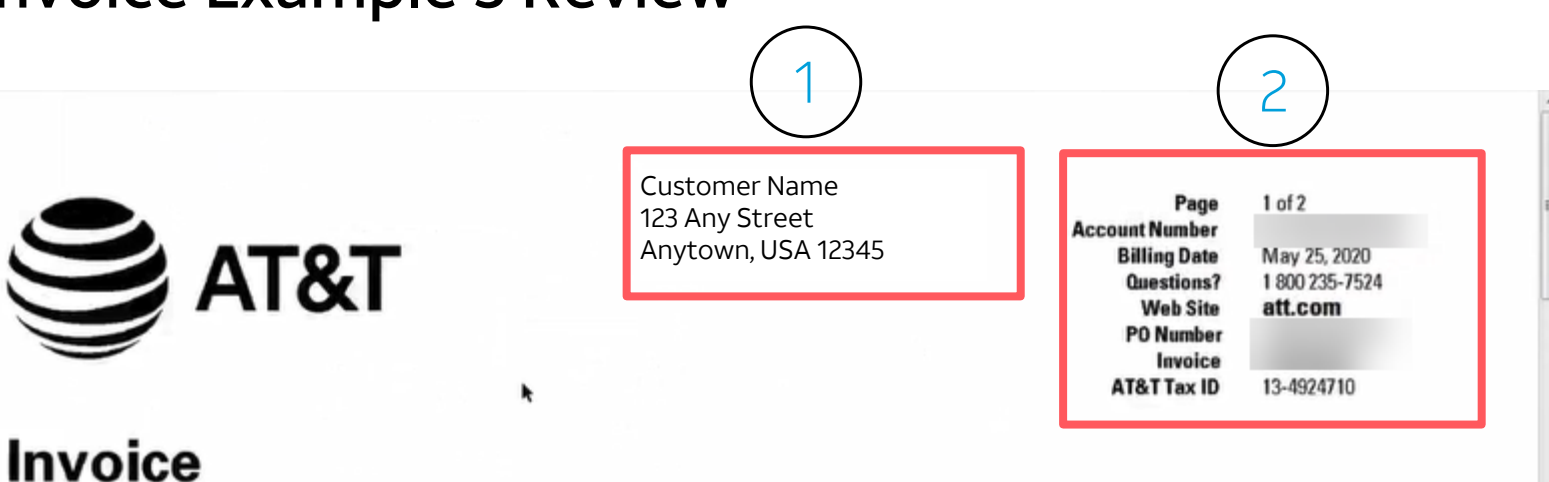

#### Bill-At-A-Glance Previous Bill 192,662.60 .00 Payment Adjustments .00 Balance 192,662.60 Current Charges 71.26 **Total Amount Due** \$192,733.86 Current Charges Due in Full by Jul 24, 2020

**Billing Summary** 

| Taxes<br>County:<br>5. COUNTY TAXES<br>Total Taxes                                                                                             | 1.78<br>6.30 |
|----------------------------------------------------------------------------------------------------|--------------|
| Total Current Charges                                                                                                    | 71.26        |
| News You Can Use                                                                                                    |              |
| News You Can Use                                                                                                    |              |
| ACCOUNT STATUS<br>STILL GETTING PAPER?<br>Sign-up for paperless billing by emailing us at GoPaperless@att.com<br>with the subject line, TREES. |              |

Where allowed by law, AT&T may implement late payment interest of no nore than 18% annually. Rates will you based on state regulativ

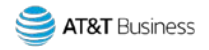

## AT&T Control Center (ACC) Invoice Example 3 Review Bill-At-A-Glance

The Bill-At-A-Glance section of the ACC Invoice Example 3 provides the following:

- 1. Previous Bill previous amount due
- 2. Payments
- 3. Adjustments
- 4. Balance The Previous Bill amount less any payments and adjustments
- 5. Current Charges

- 6. Total Amount Due Balance + Current Charges = Total Amount Due
- 7. Current Charges Due in Full by- Date payment is due

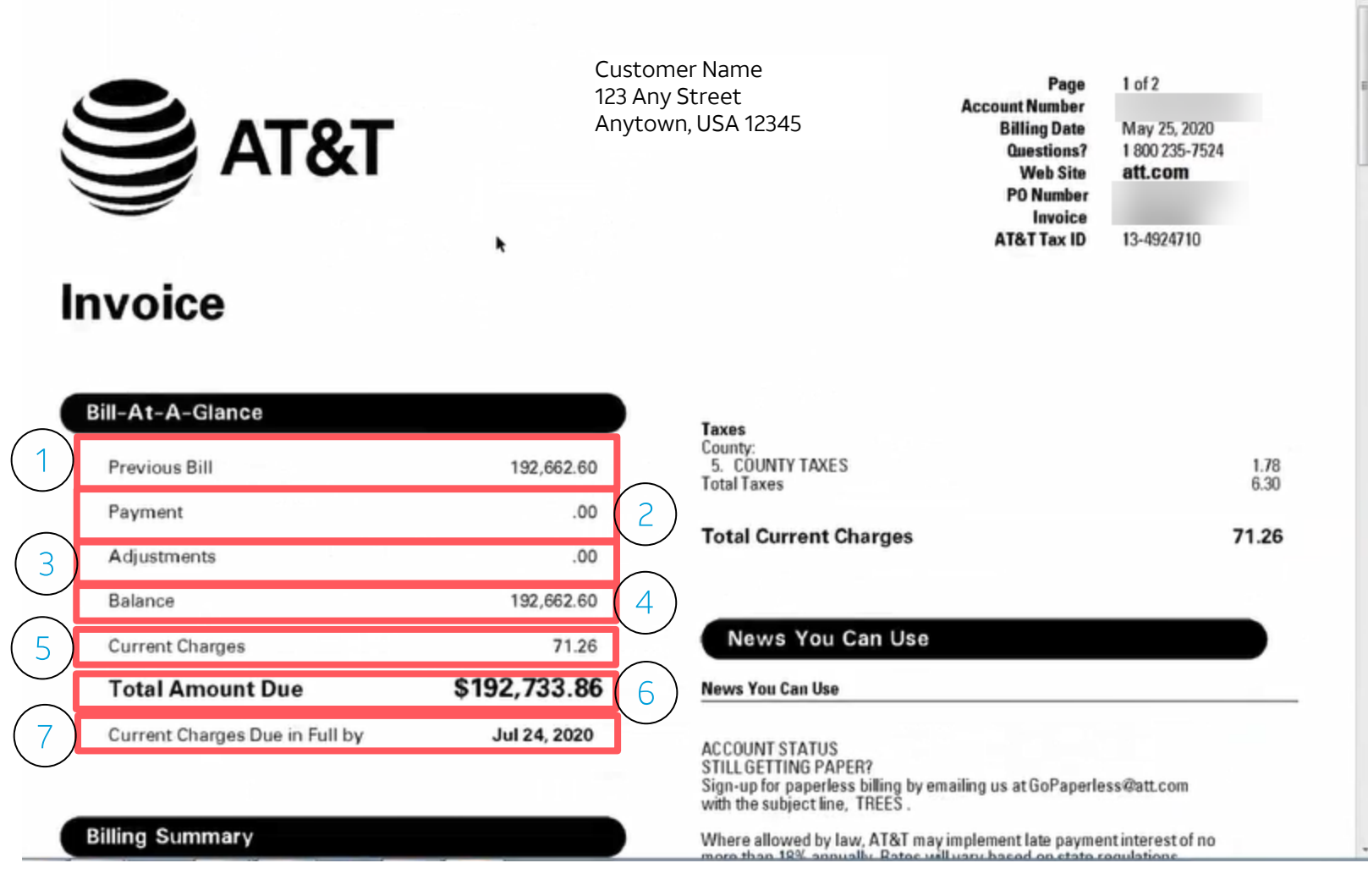

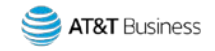

## AT&T Control Center (ACC) Invoice Example 3 Review Current Charges

### Scroll down to review a breakdown of the current charges.

The ACC example 3 invoices include everything per rate plan. A breakdown of all charges associated to a Rate Plan will be shown by Rate Plan.

- 1. In this example, you can see the Rate Plan, the billing cycle in which the charges apply.
- 2. The first break out for this plan is Data PPU. In this example, there was an overage of 806,342.7, which generated a charge of \$34.36.
- 3. The second break down is the subscription charge. In this example, there were two vehicles added, which generated a \$30.00 charge.

11

| Questions?<br>Call:<br>Online:         | 1 800 235-7524<br>www.businessdirect.att.com       |       |
|----------------------------------------|----------------------------------------------------|-------|
| AT&T Busin<br>Account/Gr<br>Total Acco | ness Services<br>roup Charges<br>unt/Group Charges | 71.26 |
| Total Curr                             | rent Charges                                       |       |

#### Current Charges

| $\frown$ | Account/Group Charges                                                                                                    |   |                       |
|----------|----------------------------------------------------------------------------------------------------|---|-----------------------|
|          | Connected Device<br>US 5Yr PPD Plan Usage Charges:<br>Apr 19, 2020 thru May 18, 2020                                                                           |   |                       |
| 2        | 1. Data PPU<br>Otv: 806.342.7 Items                                                                                                    |   | 34.36                 |
| )        | Apr 19, 2020 thru May 18, 2025<br>2. Data Subscription fee<br>Oty: 2 Vehicles                                                                                  | × | 30.00                 |
|          | US Tst Plan Usage Charges:<br>Apr 19, 2020 thru May 18, 2020<br>3. Data PPU<br>Oty: 292,274.44 Items<br>Total Connected Device<br>Total Account/Scroup Charges |   | .60<br>64.96<br>64.96 |
|          | Taxes<br>State:<br>4. TN/TENNESSEE                                                                                                    |   | 4.52                  |

Interest will be calculated based upon daily balances and will be applicable for each day that a delinquent balance is outstanding. This charge will apply to all balances that are delinquent through such time that payment in full is received at AT&T. The late payment interest will be billed on a monthly basis. Accounts billed outside the US will not be charged LPI.

Where allowed by law, AT&T may implement a S25 service fee for restoration of service where delinquency has caused an interruption. This fee will be applicable to each account that is being restored and will be included on your monthly billing statement.

#### **REGULATORY NEWS**

71.26

71.26

Attention Customers:

Having trouble using the telephone? Phone your family, friends or vital services even if you have a hearing,

speech or physical disability.

Telecommunications Relay Service (TRS) provides free and full telephone accessibility to anyone who is hard of hearing, deaf or speech disabled. To make a relay call, dial 711 and request to be connected through TCA. through Teleport Communications America, LLC."

#### FEE DESCRIPTIONS

The Administrative Expense Fee recovers a portion of AT&T's internal costs associated with the Federal Communications Commission's Universal Service Fund and related programs. The Federal Regulatory Fee recovers amounts paid to the federal government for regulatory costs and telecommunications services for the hearing impaired, and costs associated with local number portability administration. These fees are not taxes or charges that the government requires AT&T to collect from its customers.

Attention California Customers:

The following charges are "Government Fees and Taxes": Federal Excise Tax; CHCF-A, CHCF-B, Univ Lifeline Tele Serv Sur, Com Dev Fnd/Deaf & Disabled, California Teleconnect Fund, State 9-1-1 Surcharge, Utility User's Tax, and Local 911 Charge.

Return bottom portion with your check in the enclosed envelope.

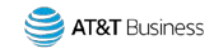

## AT&T Control Center (ACC) Invoice Example 3 Review Current Charges cont.

- The bill then shows the next rate plan and breaks it down the same way -Data Pay Per Use (PPU), overages, and the charges generated by the overages.
  - In this example, there were not any subscription or SMS charges. If there were, they would appear here as well.
- 5. Total Connected Device and Total Account Group Charges are calculated as follows:
  - Rate Plan 1, Line 1 Data PPU + Rate Plan
     1, Line 2 Data Subscription Fee + Rate Plan 2, Line 3 Data PPU = Total Connected Device/Total Account Group Charges
  - \$64.96 is the charge associated with this invoice. The remaining charges on the invoice are taxes and surcharges.

12

| Questions?<br>Call:<br>Online:        | 1 800 235-7524<br>www.businessdirect.att.com       |       |       |
|---------------------------------------|----------------------------------------------------|-------|-------|
| AT&T Busi<br>Account/Gi<br>Total Acco | ness Services<br>roup Charges<br>unt/Group Charges | 71.26 | 71.26 |
| Total Cur                             | rent Charges                                       |       | 71.26 |

#### **Current Charges**

| Connected Device<br>US 5Yr PPD Plan Usage Charges:<br>Apr 19, 2020 thru May 18, 2020<br>1. Data PPU<br>Oty: 806,342.7 Items |   | 34.36          |
|----------------------------------------------------------------------------------------------------|---|----------------|
| Apr 19, 2020 thru May 18, 2025<br>2. Data Subscription fee<br>Qty: 2 Vehicles                                               | ٠ | 30.00          |
| US Tst Plan Usage Charges:<br>Apr 19, 2020 thru May 18, 2020<br>3. Data PPU<br>Oty: 292.274.44 Items                        |   | .60            |
| Total Connected Device<br>Total Account/Group Charges                                                                       |   | 64.96<br>64.96 |
| Taxes<br>State:<br>4. TN/TENNESSEE                                                                                          |   | 452            |

Interest will be calculated based upon daily balances and will be applicable for each day that a delinquent balance is outstanding. This charge will apply to all balances that are delinquent through such time that payment in full is received at AT&T. The late payment interest will be billed on a monthly basis. Accounts billed outside the US will not be charged LPI.

Where allowed by law, AT&T may implement a S25 service fee for restoration of service where delinquency has caused an interruption. This fee will be applicable to each account that is being restored and will be included on your monthly billing statement.

#### **REGULATORY NEWS**

Attention Customers:

Having trouble using the telephone? Phone your family, friends or vital services even if you have a hearing.

speech or physical disability.

Telecommunications Relay Service (TRS) provides free and full telephone accessibility to anyone who is hard of hearing, deaf or speech disabled. To make a relay call, dial 711 and request to be connected through TCA. through Teleport Communications America, LLC.\*

#### FEE DESCRIPTIONS

The Administrative Expense Fee recovers a portion of AT&T's internal costs associated with the Federal Communications Commission's Universal Service Fund and related programs. The Federal Regulatory Fee recovers amounts paid to the federal government for regulatory costs and telecommunications services for the hearing impaired, and costs associated with local number portability administration. These fees are not taxes or charges that the government requires AT&T to collect from its customers.

Attention California Customers:

The following charges are "Government Fees and Taxes": Federal Excise Tax; CHCF-A, CHCF-B, Univ Lifeline Tele Serv Sur, Com Dev Fnd/Deaf & Disabled, California Teleconnect Fund, State 9-1-1 Surcharge, Utility User's Tax, and Local 911 Charge.

Return bottom portion with your check in the enclosed envelope

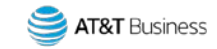

## AT&T Control Center (ACC) Invoice Example 3 Review Taxes

Current Charges

- In this example, under the Taxes section, Line 4 provides the State Tax.
- 7. Line 5 provides the County Taxes. The taxes are subtotaled.
  \$4.52 + \$1.78 = \$6.30.

13

| 34.36          |
|----------------|
| 30.00          |
| .60            |
| 64.96<br>64.96 |
|                |

| County:<br>5. COUNTY TAXES<br>Total Taxes | 1.78<br>6.30 |
|-------------------------------------------|--------------|
| Total Current Charges                     | 71.26        |
|                                           |              |
|                                           |              |
| News You Can Use                          |              |

ACCOUNT STATUS

STILL GETTING PAPER? Sign-up for paperless billing by emailing us at GoPaperless@att.com with the subject line, TREES.

Where allowed by law, AT&T may implement late payment interest of no more than 18% annually. Rates will vary based on state regulations. Interest will be calculated based upon daily balances and will be applicable for each day that a delinquent balance is outstanding. This charge will apply to all balances that are delinquent through such time that payment in full is received at AT&T. The late payment interest will be billed on a monthly basis. Accounts billed outside the US will not be charged LPI.

Where allowed by law, AT&T may implement a S25 service fee for restoration of service where delinquency has caused an interruption. This fee will be applicable to each account that is being restored and

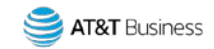

## AT&T Control Center (ACC) Invoice Example 3 Review Taxes cont.

Total Taxes: \$6.30-

added to

Total Account Group Charges: \$64.96

#### equals

14

Total Current Charges, \$71.26 in this example.

| Account/Group Charges                                                                                                    |                       |
|----------------------------------------------------------------------------------------------------|-----------------------|
| Connected Device<br>US 5Yr PPD Plan Usage Charges:<br>Apr 19, 2020 thru May 18, 2020<br>1. Data PPU<br>Oty: 806,342.7 Items                                    | 34.36                 |
| Apr 19, 2020 thru May 18, 2025<br>2. Data Subscription fee<br>Oty: 2 Vehicles                                                                                  | 30.00                 |
| US Tst Plan Usage Charges:<br>Apr 19, 2020 thru May 18, 2020<br>3. Data PPU<br>Otty: 292,274.44 Items<br>Total Connected Device<br>Total Account/Group Charges | .60<br>64.96<br>64.96 |
| Taxes<br>State:<br>4. TN/TENNESSEE                                                                                                    | 4.52                  |

### Invoice

| Bill-At-A-Glance               |              |
|--------------------------------|--------------|
| Previous Bill                  | 192,662.60   |
| Payment                        | .00          |
| Adjustments                    | .00          |
| Balance                        | 192,002.00   |
| Current Charges                | 71.26        |
| Total Amount Due               | \$192,733.86 |
| Current Charges Due in Full by | Jul 24, 2020 |

#### **Billing Summary**

| Call:<br>Online:                        | 1 800 235-7524<br>www.businessdirect.att.com     |       |       |
|-----------------------------------------|--------------------------------------------------|-------|-------|
| AT&T Busin<br>Account/Gr<br>Total Accou | ess Services<br>oup Charges<br>int/Group Charges | 71.26 | 71.20 |
| Total Curr                              | ent Charges                                      |       | 71.26 |

#### Taxes County: 5. COUNTY TAXES 1.78I **Total Taxes** 6.30 **Total Current Charges** 71.26 News You Can Use **News You Can Use** ACCOUNT STATUS STILL GETTING PAPER? Sign-up for paperless billing by emailing us at GoPaperless@att.com with the subject line, TREES . Where allowed by law, AT&T may implement late payment interest of no more than 18% annually. Rates will vary based on state regulations. Interest will be calculated based upon daily balances and will be applicable for each day that a delinquent balance is outstanding. This charge will apply to all balances that are delinquent through such time that payment in full is received at AT&T. The late payment interest will be billed on a monthly basis. Accounts billed outside the US will not be charged LPI. Where allowed by law, AT&T may implement a \$25 service fee for restoration of service where delinquency has caused an interruption.

This fee will be applicable to each account that is being restored and

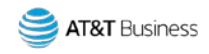

## AT&T Control Center (ACC) Invoice Example 3 Review News You Can Use

### News You Can Use 🛰

15

Provides various news, descriptions, details on late payment fees, and other helpful information.

### Invoice

| Provinus Bill                                                                                                    | 192,662.60             | County:<br>5. COUNTY TAXES<br>Total Taxes                                                                                                    | 1.78<br>6.30                                                                                                    |
|----------------------------------------------------------------------------------------------------|------------------------|----------------------------------------------------------------------------------------------------|----------------------------------------------------------------------------------------------------|
| Payment<br>Adjustments                                                                                                    | .00                    | Total Current Charges                                                                                                    | 71.26                                                                                                    |
| Balance                                                                                                    | 192,662.60             | News You Can Use                                                                                                    |                                                                                                    |
| Total Amount Due \$192,733.86                                                                                                    |                        | News You Can Use                                                                                                    |                                                                                                    |
| Current Charges Due in Full by                                                                                                    | Jul 24, 2020           | ACCOUNT STATUS<br>STILL GETTING PAPER?<br>Sign-up for paperless billing by emailing us at GoPaperless@att.com<br>with the subject line, TREES.                                                                                                    |                                                                                                    |
| Billing Summary<br>westions?<br>bil: 1 800 235-7524<br>hline: www.businessdirect.att<br>T&T Business Services<br>ccount/Group Charges<br>btal Account/Group Charges | .com<br>71.26<br>71.26 | Where allowed by law, AT&T may implement late pa<br>more than 18% annually. Rates will vary based on st<br>Interest will be calculated based upon daily balance<br>applicable for each day that a delinquent balance is<br>charge will apply to all balances that are delinquent<br>that payment in full is received at AT&T. The late pag<br>will be billed on a monthly basis. Accounts billed out<br>not be charged LP1. | yment interest of no<br>ate regulations.<br>s and will be<br>outstanding. This<br>through such time<br>yment interest<br>side the US will |
| otal Current Charges                                                                                                    | 71.26                  | restoration of service where delinquency has cause<br>This fee will be applicable to each account that is be                                                                                                    | an interruption.<br>eing restored and                                                                                                    |

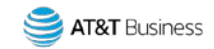

## AT&T Control Center (ACC) Invoice Example 3 Review Payment Return Information

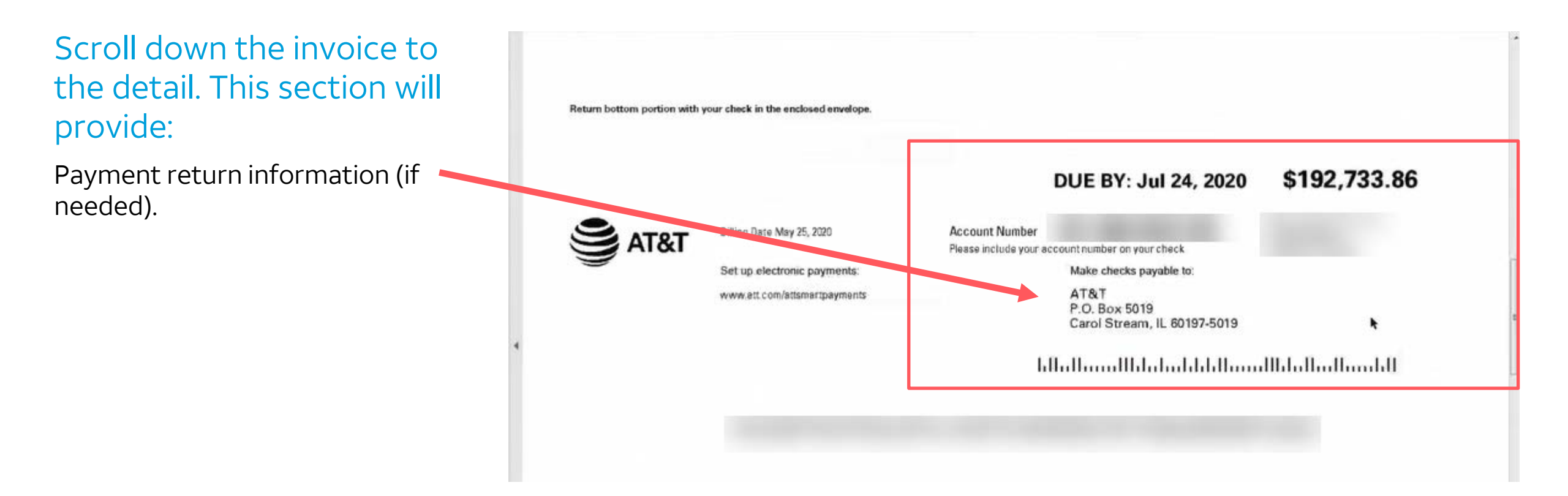

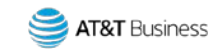

## AT&T Control Center (ACC) Invoice Example 3 Review News You Can Use cont.

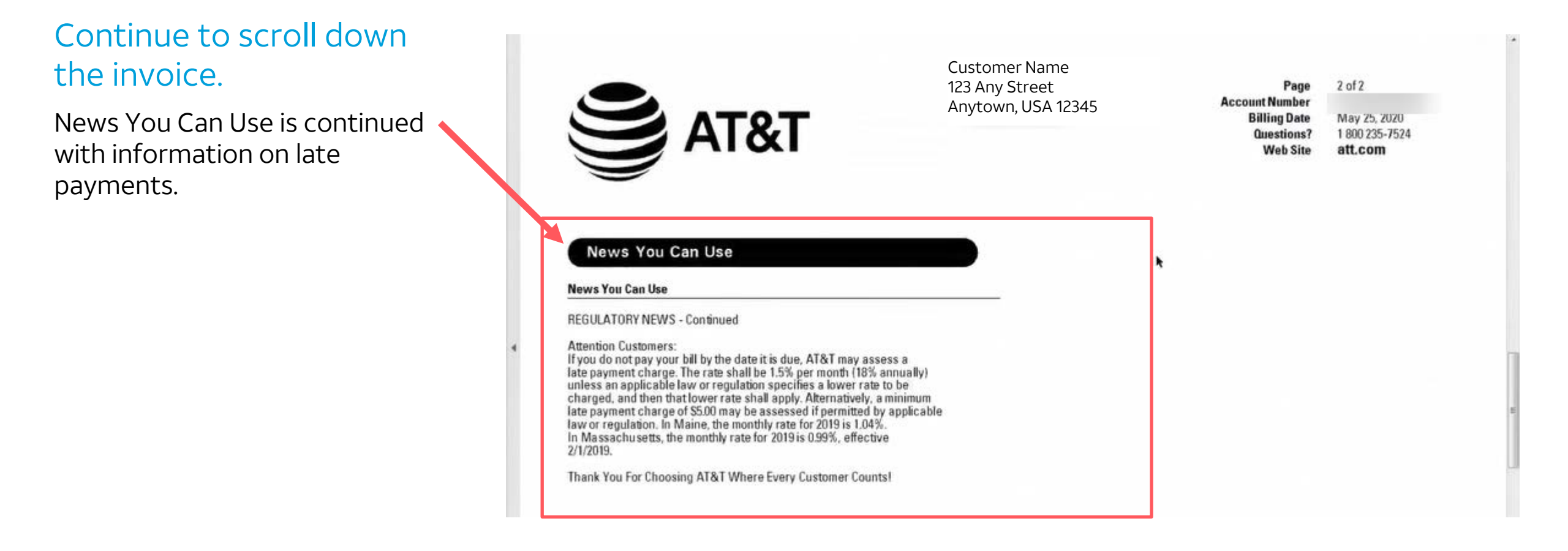

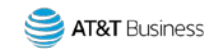

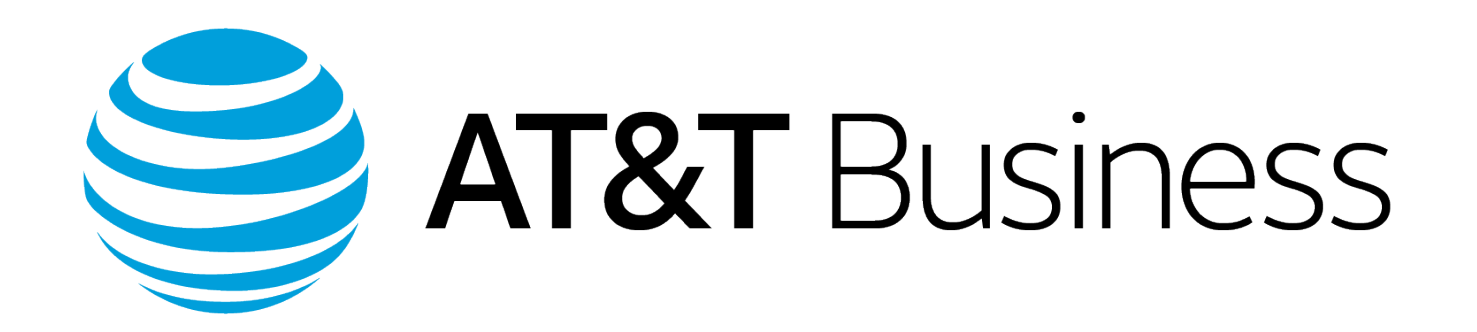